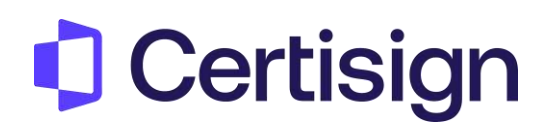

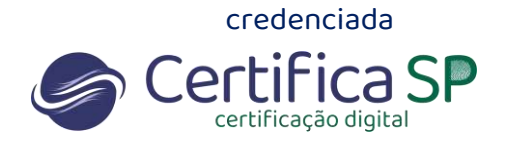

# Como instalar do seu certificado MobileID no IOS

Olá,

Neste material vamos de ajudar a instalar o certificado MobileID

1. Acesse o App Store e instale o aplicativo Certisign MobileID;

| Mobile<br>Certisign | ו <mark>D</mark><br>ו | Abrir           |
|---------------------|-----------------------|-----------------|
| ☆☆☆☆263             | 🔳 Certisign           | 🌱 Produtividade |

2. Abra o aplicativo da Certisign MobileID clique "Minhas IDENTIDADES", selecione "Novo" e "EMITIR um certificado neste dispositivo"

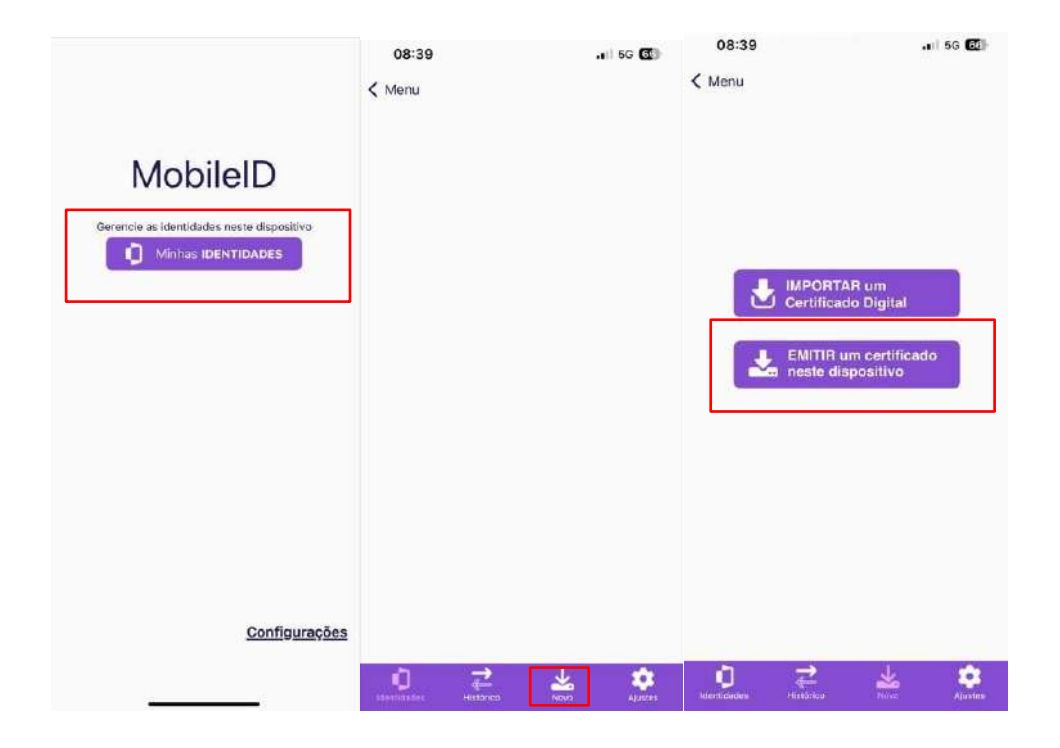

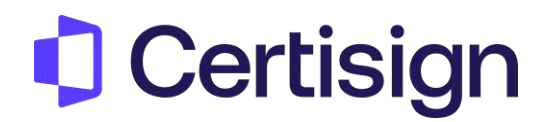

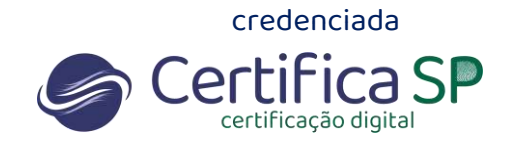

- 3. Insira as seguintes informações:
- Número do Pedido Consulte o e-mail "Aprovação de Pedido"
- Seis (6) primeiros dígitos do CPF ou CNPJ vinculado ao certificado
- Código Único de Instalação e clique em "Buscar Pedido" e selecione "Aceitar";

| 08:40                                          |                                                                                         |                              | 08:41                                                                                                    | all 56 🕑                                                                                                    |
|------------------------------------------------|-----------------------------------------------------------------------------------------|------------------------------|----------------------------------------------------------------------------------------------------|----------------------------------------------------------------------------------------------------|
| < Voltar                                       | Dados do pedido                                                                         | Buscar                       | 🕻 Dados do pedido                                                                                                    |                                                                                                    |
| Passo 1: I<br>e validaçã                       | nformações de co<br>lo                                                                  | mpra                         | Aceite do termo                                                                                                    |                                                                                                    |
| Número do<br>Recebido par o<br>assunte "Apro   | Pedido<br>-mail, após o pedido de cor<br>loção de Pedido*                               | npra, com o                  | Certisian Transmission International International Interna                                                                                                    | COT The AVIT ACTIVATING METAN<br>MEMORY AND AVITATION AND AVITABLE AND AVITABLE AND A                                                                                                    |
| Informe o C<br>Para pessoa Fi<br>pessoa Jurido | ódigo Pessoal de 6 dig<br>sice os 6 primeiros números do<br>a os 6 primeiros números do | jitos<br>de CPV para<br>CNPJ | Annual and annual sectors of the Area and Area and A                                                                                                    | MIN Market State State Market State Market Market State Market Sta                                                                                                    |
| Código recebio<br>dos document                 | ronomyor<br>So gor e-mail após e validoçi<br>Ol                                         | 6                            | constraints indicating on a straints. Building<br>in processing of a straint straints and a<br>bit of 10 bits which will be a straints and<br>bits of the straints of the straints and the<br>bits of the straints of the straints of the<br>straints of the straints of the straints of the<br>straints of the straints of the<br>straints of the straints of the straints of the<br>straints of the straints of the straints of the<br>straints of the straints of the straints of the<br>straints of the straints of the straints of the<br>straints of the straints of the straints of the<br>straints of the straints of the straints of the<br>straints of the straints of the straints of the<br>straints of the straints of the straints of the<br>straints of the straints of the straints of the<br>straints of the straints of the straints of the<br>straints of the straints of the straints of the<br>straints of the straints of the<br>straints of the straints of t | Day, at S. Songay, an answering C. Y. profiliant have in 27-bits<br>in a straight in the second straight of the second straight<br>in a straight of the second straight of the second<br>in the second straight of the second straight of the<br>second straight of the second straight of the second<br>intermediate straight of the second straight of the<br>second straight of the second straight of the second<br>intermediate straight of the second straight of the<br>second straight of the second straight of the<br>second straight of the second straight o |
| 1                                              | 2                                                                                       | 3                            |                                                                                                    | while to call the providence of the providence of the providence o                                                                                                    |
| 4                                              | 5                                                                                       | 6<br>***                     |                                                                                                    | Contra all'Anno a sull'Anno a sull'Anno a Carlos de Carlos de                                                                                                    |
| 7                                              | 8                                                                                       | 9                            |                                                                                                    |                                                                                                    |
|                                                | 0                                                                                       | $\otimes$                    | Rejeitar                                                                                                    | Aceitar                                                                                                    |

4. Clique em emitir, crie uma senha e clique em concluir

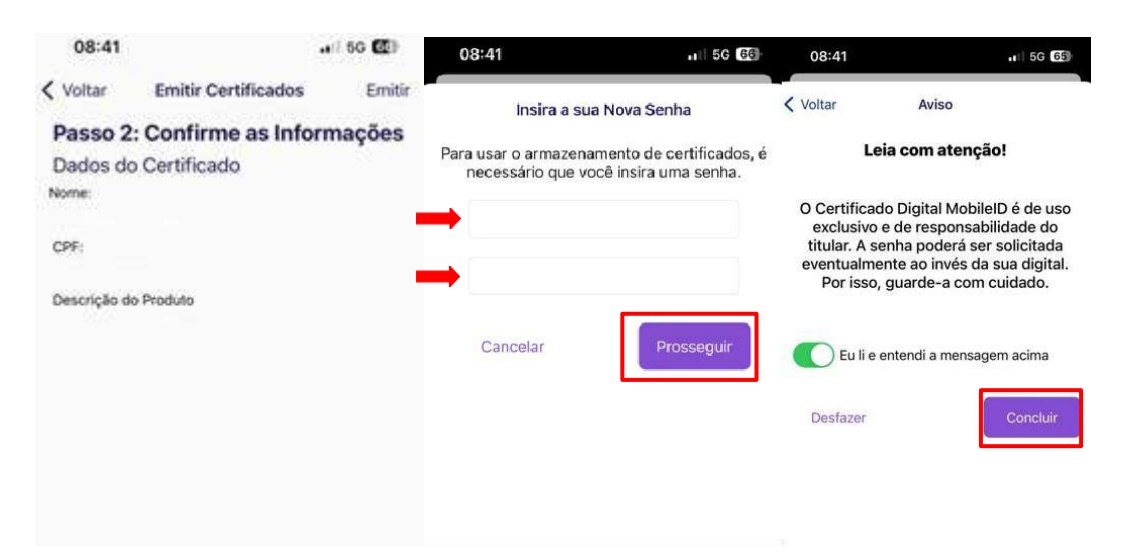

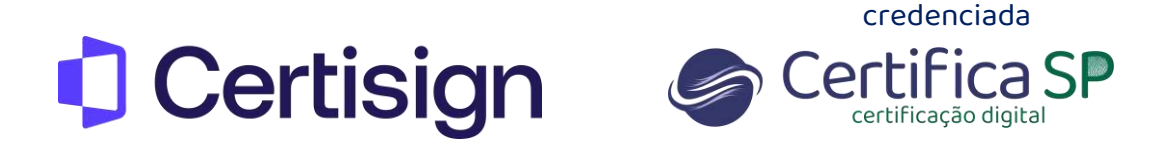

5. Pronto, certificado instalado com sucesso no celular.

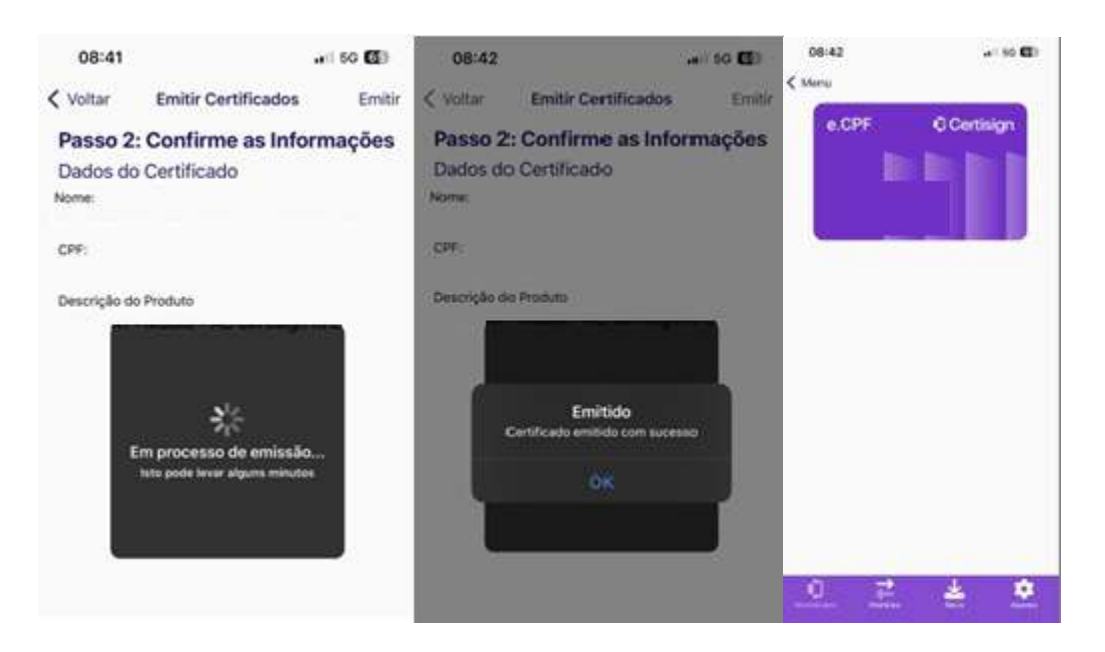

Próximo passo é instalar o Desktop ID em seu computador. Veja a seguir:

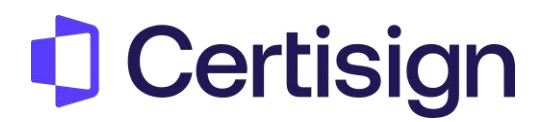

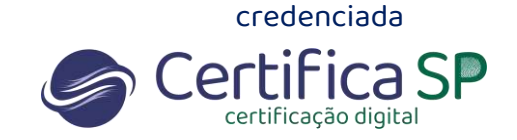

6. <u>Clique aqui</u> para baixar o DesktopID, escolha o sistema operacional e siga as etapas de instalação.

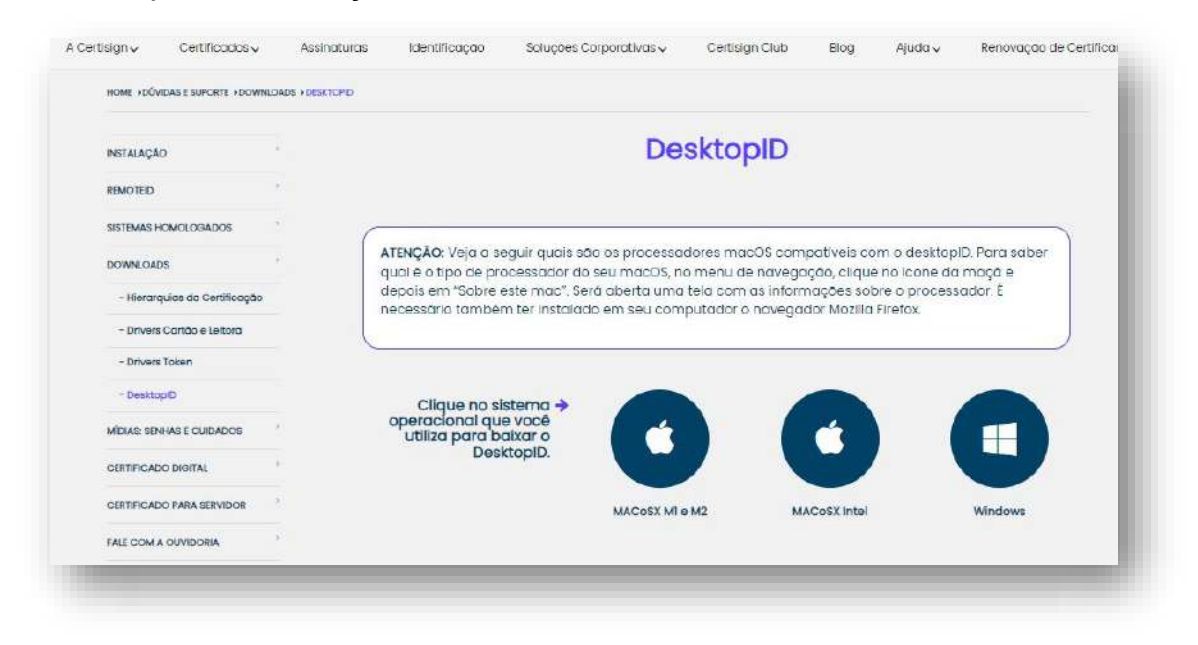

7. Abra o DesktopID e clique em Continuar

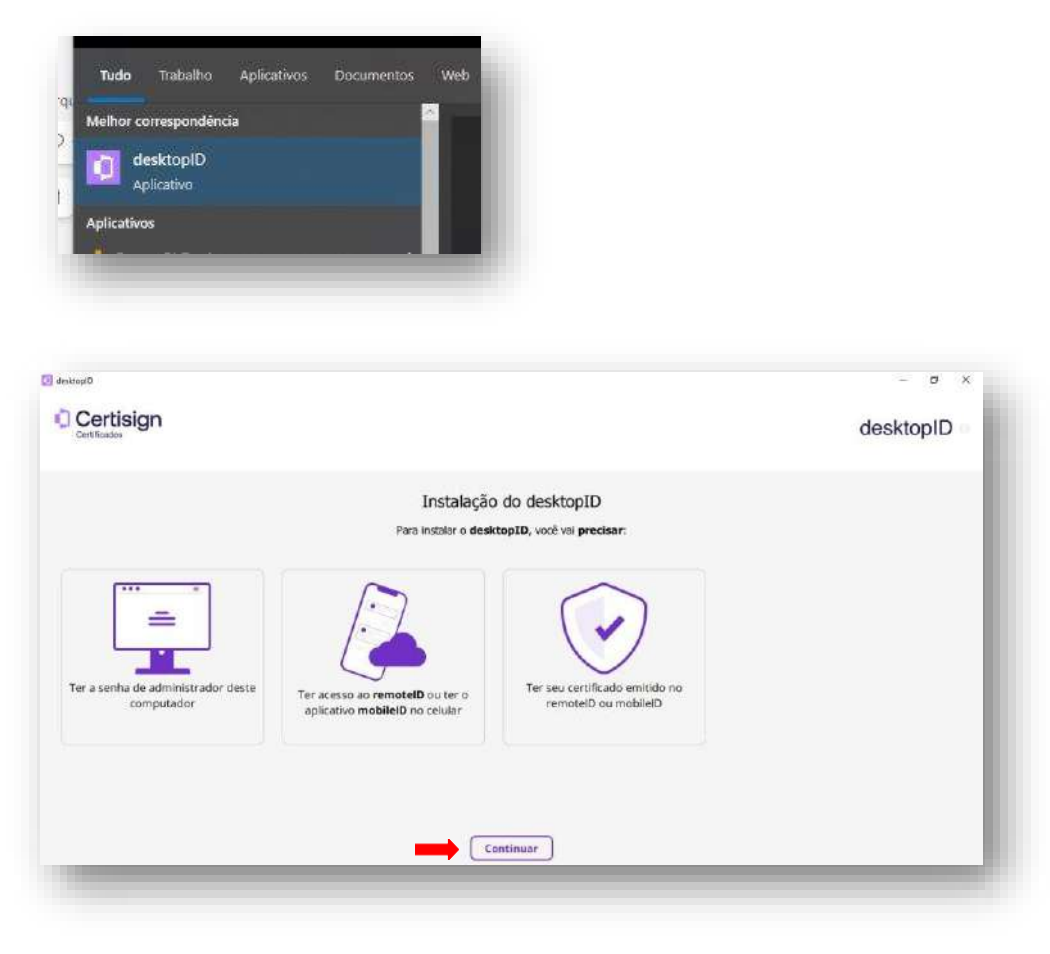

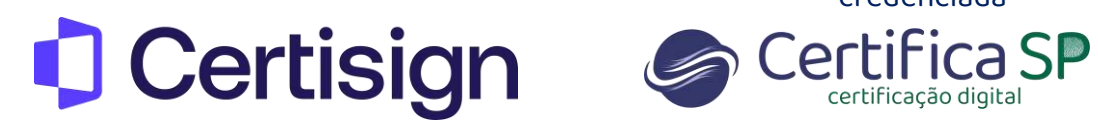

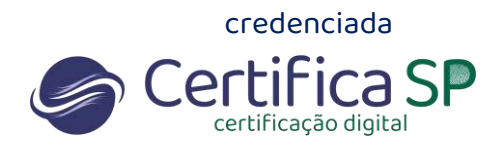

#### 8. Registre o computador

| A         |                              |           |
|-----------|------------------------------|-----------|
| Certisign |                              | desktopID |
|           | Instalação do desktopID      |           |
|           | informações deste computador |           |
|           | Nome deste Computador        |           |
|           | Usuário                      |           |
|           | Dominio de Rede              |           |
|           |                              |           |
|           |                              |           |
|           |                              |           |
|           |                              | Regulater |
|           |                              |           |

9. Clique em ver certificados

| 🖸 desitopiD |                         | - σ ×            |
|-------------|-------------------------|------------------|
|             |                         | desktopID        |
|             | Instalação do desktopID | - 1              |
|             | Instalação Concluida    | - 1              |
|             |                         |                  |
|             |                         | Ver Certificados |
|             |                         |                  |

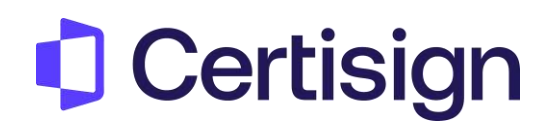

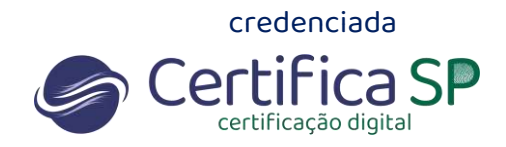

#### 10. Escolha MobileID e digite seu CPF

| Certisign                     |                            | desktopID |
|-------------------------------|----------------------------|-----------|
| research Terris Research Ball | Adicionar Certificado      |           |
|                               | Onde está seu certificado? |           |
|                               | Voltar                     |           |

| Cortision                                          |                                                                       |
|----------------------------------------------------|-----------------------------------------------------------------------|
| Certificates                                       | desktopID                                                             |
|                                                    | Adicionar Certificado                                                 |
| Prod Prod                                          | turar <b>dispositivos</b> registrados usando uma <b>identificação</b> |
| C95                                                |                                                                       |
| (8) (0                                             |                                                                       |
|                                                    | CPF                                                                   |
| ONPJ                                               |                                                                       |
| Signature Services                                 |                                                                       |
| 1947 (2010) 2024 (2010)<br>1947 (2010) 2024 (2010) |                                                                       |
| PUC Minas                                          |                                                                       |
| Anima                                              | 1                                                                     |
| Street of the Brahman (                            |                                                                       |
| P G F G G G G G G G G G G G G G G G G G            |                                                                       |
| Voltar                                             | Procurar dispeditivo                                                  |
| era era era era era era era era era era            |                                                                       |
|                                                    |                                                                       |

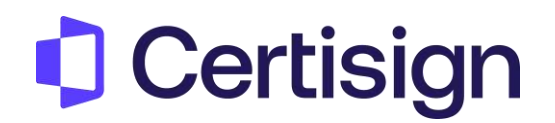

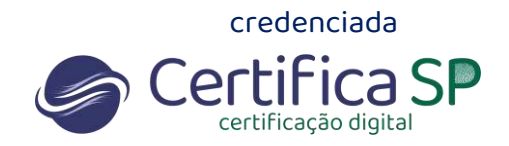

### 11. Clique em Enviar autorização

|                              | Adicionar Certificado                               |       |                  |
|------------------------------|-----------------------------------------------------|-------|------------------|
| ☞ iPhone (iPhone14,5 - 0 GB) | comme os dispositoros a serem <b>autorizados</b>    |       | e.               |
| Voltar                       |                                                     | Envia | autorização      |
|                              |                                                     |       | - a<br>desktopID |
|                              | Adicionatificado                                    |       |                  |
| ertificados                  | Confirme a autorização enviada para seu dispositivo |       |                  |
|                              |                                                     |       |                  |

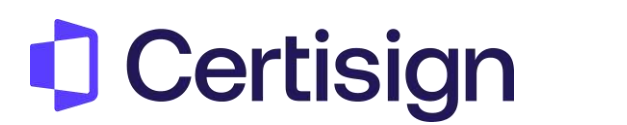

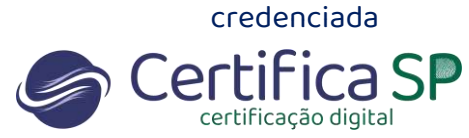

12. Acesse o aplicativo MobileID em seu celular, clique em **Minhas identidades** > **Histórico** > **Autorização.** 

Selecione o acesso para autorizar o dispositivo.

| MobileID                   | Certisign mobileID<br>Histórico Novo Configurações | Venu     10/09/2024   Alé   11/09/2024     Matericação   Autorização   Todos     Matericação   Autorização   Todos     Matericação   Autorização   Todos     Matericação   Autorização   Todos     Matericação   Todos   Todos     Matericação   Todos   Todos |
|----------------------------|----------------------------------------------------|----------------------------------------------------------------------------------------------------|
| Ajuda <u>Configurações</u> |                                                    | en ministrative<br>Relative                                                                                                    |

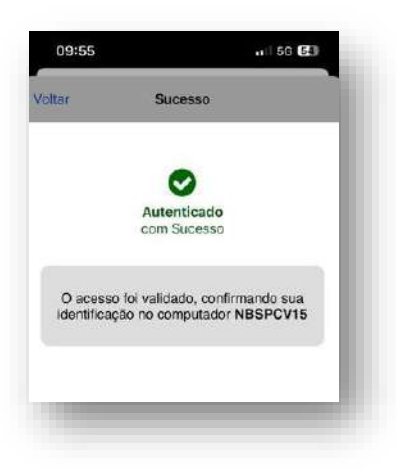

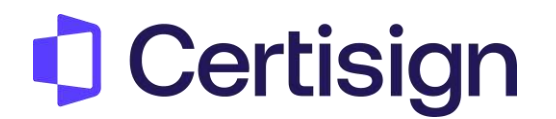

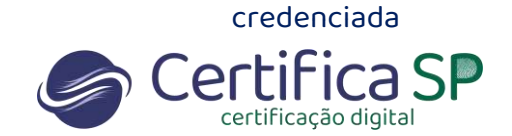

13. Pronto, processo de instalação está completo.

| dicionar certificado Recarregar Configurações Ajuda |            |
|-----------------------------------------------------|------------|
| Certificados                                        |            |
| Nome                                                | Válido Até |
| mobileID no iPhone (iPhone14,5 - 0 GB)              |            |
| Nome do cliente                                     | 11/09/2025 |
|                                                     |            |
|                                                     |            |
|                                                     |            |
|                                                     |            |
|                                                     |            |
|                                                     |            |
|                                                     |            |

## Agora vamos testar o seu certificado!

<u>Clique aqui</u> para acessar o site, e clique em verificar certificado digital

|                                                                                                   | Teste seu Certificado Digital                                                                                                  |
|---------------------------------------------------------------------------------------------------|----------------------------------------------------------------------------------------------------|
| onfira a <b>data de validade</b> e outras inf                                                     | ormações dos <b>certificados instalados</b> e saiba se o seu <b>produto está pronto para uso</b> .                             |
| ntes de começar, atenção!                                                                         |                                                                                                    |
| Se o seu certificado está:                                                                        |                                                                                                    |
| No cartão ou token: não se esc                                                                    | ueça de conectá-lo ao computador.                                                                                              |
| No computador: certifique-se                                                                      | de que esteja acessando da máquina na qual ele está instalado.                                                                 |
| Na nuvem: acesse do compute                                                                       | idor onde está instalado o desktopID.                                                                                          |
| O teste realizado com sucesso, co                                                                 | nfirma que seu certificado está operante e pronto para uso.                                                                    |
| e em <b>outra aplicação</b> apresentar <b>erro</b><br><u>ão</u> presta suporte à plataforma de te | , entre em contato com o <b>suporte do respectivo sistema</b> que você tentou acessar e não funcionou. A Certisign<br>rceiros. |
|                                                                                                   |                                                                                                    |
|                                                                                                   |                                                                                                    |
|                                                                                                   | VERIFICAR CERTIFICADO DIGITAL 193                                                                                              |

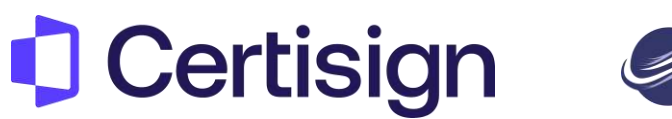

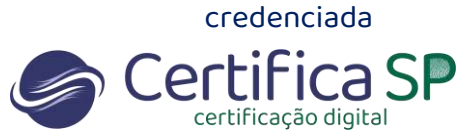

Acesse o aplicativo Mobile ID e clique em **Minhas identidades** > **Histórico** > **Assinatura** Selecione a assinatura pendente e clique no certificado.

| 0/09/2024 Até 11/09/2024                                                                                           |                                                         |                              |                                                                  |
|----------------------------------------------------------------------------------------------------|---------------------------------------------------------|------------------------------|------------------------------------------------------------------|
| Pendentes Todos                                                                                                    |                                                         |                              |                                                                  |
| O Computador NBSPCV15 solicita sua Assinatura<br>na reguseção de número 4294967295. Data da<br>transação: 11/09/24 | 12:18                                                   | ali 46 🔛                     |                                                                  |
|                                                                                                    | Voitai                                                  | Cancelar                     | Alter Supesse                                                    |
|                                                                                                    | O Computador NBSPCV15<br>Assinatura Digital na requisiç | solicita sua<br>ão de número | Cital Guosso                                                     |
|                                                                                                    | Confirme sua identidade                                 | abaixo                       | Assinado<br>com Sucesso                                          |
|                                                                                                    | e.CPF 🕴 Cer                                             | rtisign                      |                                                                  |
|                                                                                                    |                                                         |                              | A assinatura foi realizada com sucesso<br>no computador NBSPCV15 |
| ስ 🕬 🕹 📩                                                                                                    | AC Certisign RFB G5<br>11 set: 2025                     |                              |                                                                  |

Teste realizado com sucesso, seu certificado está funcionando corretamente.

| 9 Certificado Digital venticado com si | ucesso                                            |
|----------------------------------------|---------------------------------------------------|
| Informações do certificado             | Detalhes do certificado Hierarquia do certificado |
| 0.000                                  | Emitido por: AC Certisign RFB G5                  |
| U Cerusign                             | Emitido para:                                     |
|                                        | Emitido em:                                       |
|                                        | Válidó até:                                       |
|                                        | Expira em:                                        |